# <u>泌尿器科症例アップロードシステムマニュアル</u>

## 免責事項

症例アップロードシステム(本システム)は、NCD 症例登録の補 助ツールとして、利用者の皆様の責任においてご利用ください。 また、システムの不具合を発見されましたら、下記問い合わせ ページよりご報告ください。

http://www.ncd.or.jp/contact/

## 注意事項

本システムでアップロードされた症例の登録を確定するには、 従来の NCD の症例登録画面にて手動で完了していただく必要 がございます。

アップロードされた症例が自動的に「完了(承認済)」のステータ スになる訳ではありませんのでご注意ください。

## 症例アップロードとデータ確定のフロー

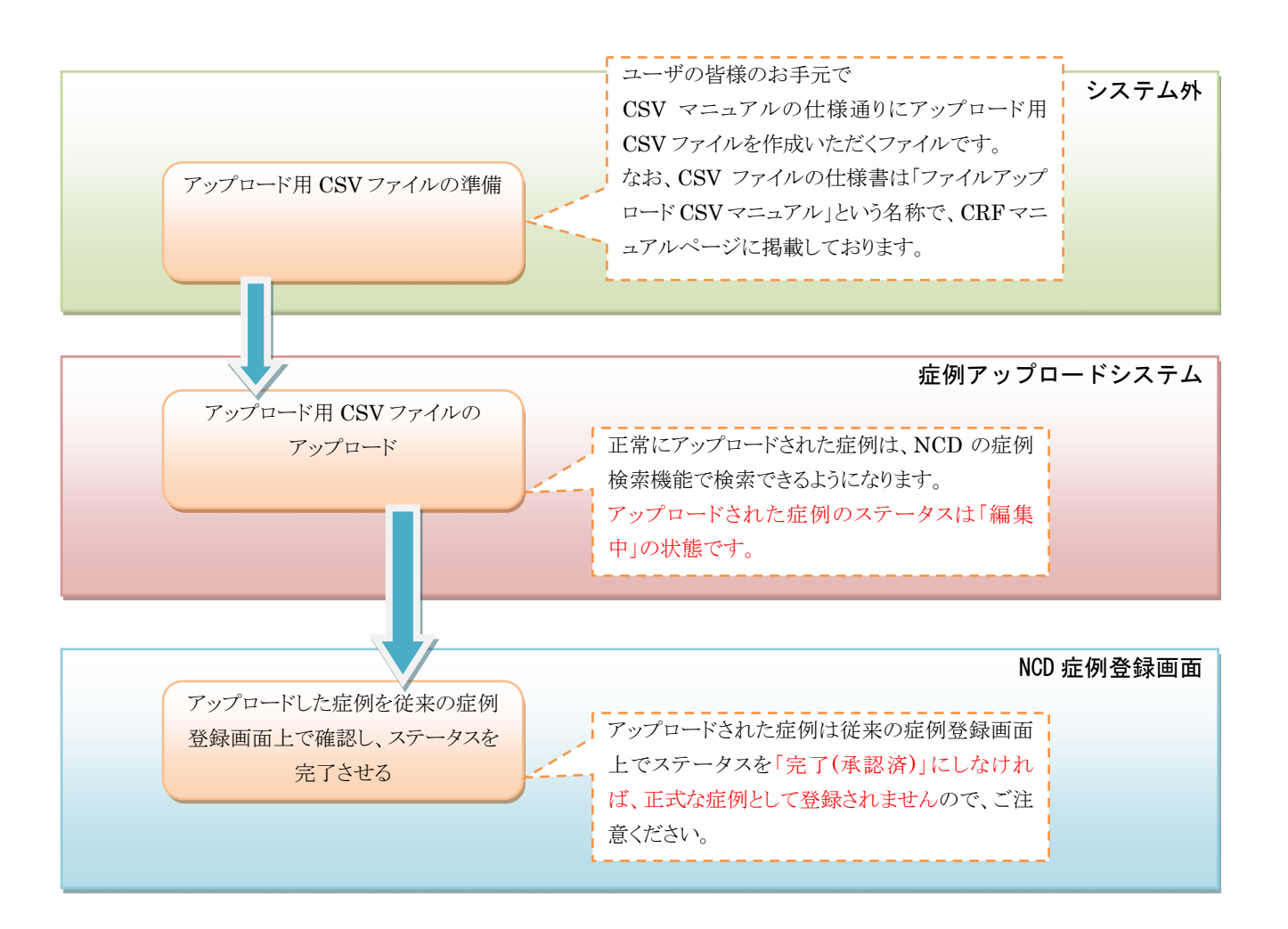

画面・データ遷移図

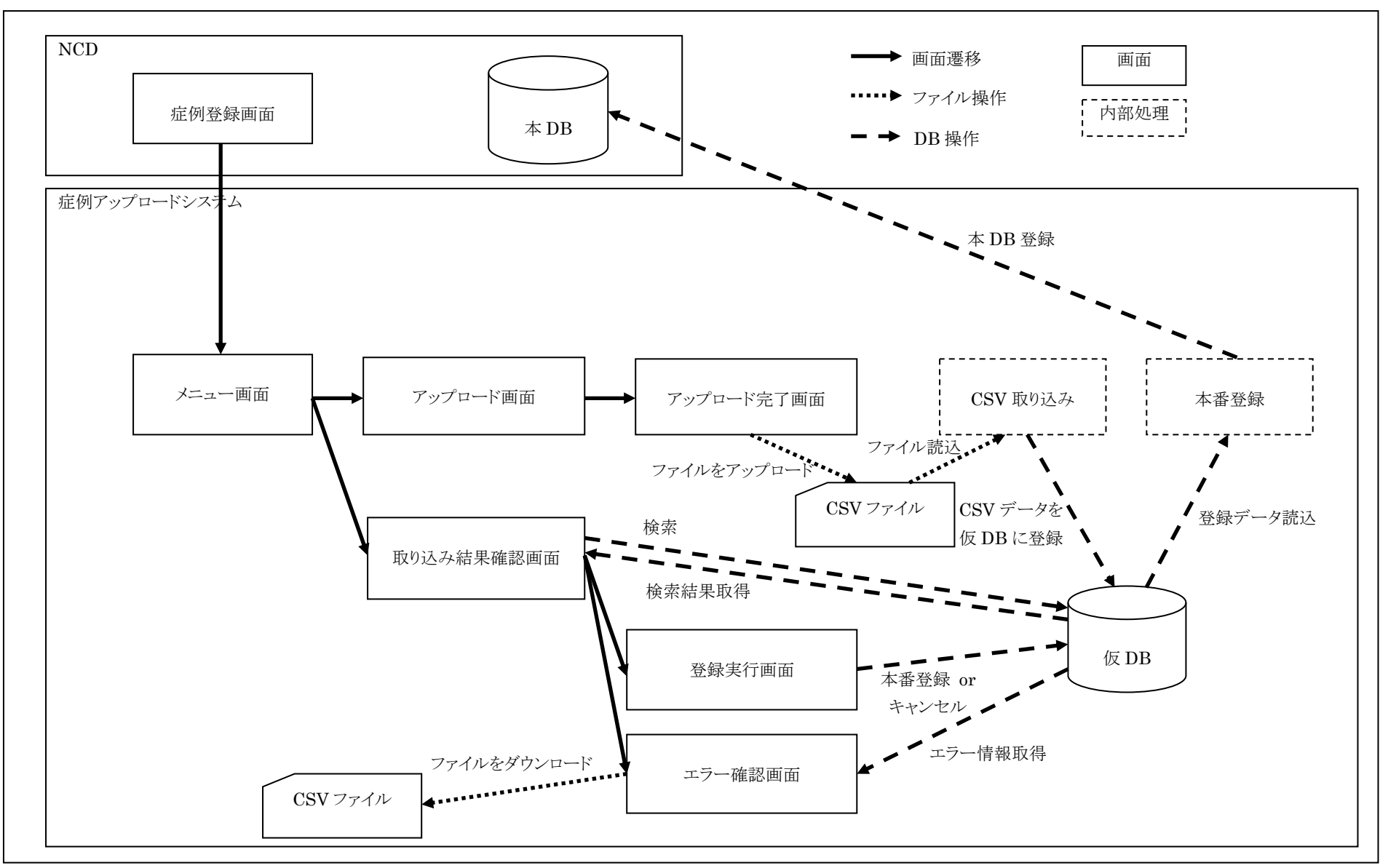

## 画面操作手順

## メニュー画面

症例登録画面の泌尿器科メニューから「新規症例アップロード機能」がクリックされると表示されます。

| NCD Data Upload System         | National Clinical Database データアップロードシステム 🗾 👔 |
|--------------------------------|----------------------------------------------|
|                                | ログ・インユーザ:AB<br>最終ログ・イン日時: 2018/11/27 17:38   |
| د                              | د<br>ا                                       |
| □ Z <u>z-</u><br>□ <u>取り</u> j | <u>(ルのアッブロード</u><br>へみ結果確認                   |
|                                |                                              |

### ファイルのアップロード

ファイルのアップロードリンクをクリックすると、ファイルアップロード画面へ遷移します。

#### 取り込み結果確認

取り込み結果確認リンクをクリックすると、取り込み結果一覧画面へ遷移します。

## ログアウト

ログアウトをクリックすると、ログイン画面へ遷移します。

## HELP

HELP ボタンをクリックすると、本マニュアルを表示します。

## ファイルアップロード画面

| NCD Data Upload System | National Clinical Dat         | abase デーダブップロードシステム 戻 💓 ^                 |
|------------------------|-------------------------------|-------------------------------------------|
|                        |                               | ログインユーザ: AB<br>最終ログイン日時: 2018/11/27 17:38 |
|                        | アップロード                        |                                           |
|                        | 朝門分野 <b>副腎 ∨</b><br>年度 2018年度 |                                           |
|                        | 種別 ●新規 O入院·手術追加               | 既存の登録症例に対して症例をアッ                          |
| 77                     | イル 参                          | プロードする場合、「入院、手術追加」<br>を選択ください。            |
| 施設・診理                  | <b> 春</b> 料 施設名1診療科1<br>レス    |                                           |
|                        | アップロード 🛃 戻 る                  |                                           |

メニュー画面でファイルのアップロードリンクがクリックされた場合に表示されます。

## アップロード

アップロードボタンをクリックすると、選択されたファイルのアップロードを行い、アップロード完了画面へ遷移します。 アップロードでエラーがある場合は、画面上にエラーの内容が表示されます。

| 画面の入力項目については下記を参照してください | ١ |
|-------------------------|---|
|                         | 0 |

| 画面項目       | 必須 |                                        |
|------------|----|----------------------------------------|
| 専門分野       | 0  | アップロード対象の専門分野を必ず選択してください。選択されていない場     |
|            |    | 合はエラーとなります。選択した分野によってアップロード可能な CSV ファイ |
|            |    | ルの仕様が変わります。                            |
| 種別         | 0  | 「新規」、「入院・手術追加」から選択してください。既に登録されている患者に  |
|            |    | 対する入院や手術追加を行う場合は「入院・手術追加」を選択してください。    |
|            |    | また、選択によってアップロード可能な CSV ファイルの仕様が変わります。  |
|            |    | 患者の新規登録と同時 に同じ CSV で2回目以降の入院もしくは手術を追加  |
|            |    | する場合は「新規」を選択してください。                    |
| ファイル       | 0  | ファイルを指定してください。ファイルが指定されていない場合はエラーとなり   |
|            |    | ます。                                    |
| 連絡先メールアドレス | ×  | 任意です。入力されていなくてもエラーになりません。              |
|            |    | 連絡先メールアドレスが入力されている場合、CSV ファイルの取り込みと本番  |
|            |    | DB への登録が完了した場合にメールが送られます。              |

## 戻る

## ファイルアップロード完了画面

アップロードで正常にファイルがアップロードされた場合表示されます。

アップロード完了画面が表示されても、ファイルの取り込みが完了したわけではありませんのでご注意願います。

| NCD Data Upload | d System National Clinical Database テータアップロードシステム 📴 🔐              |
|-----------------|--------------------------------------------------------------------|
|                 | ログインユーザ:AB<br>最終ログイン日時:2018/11/27 17:38                            |
|                 | アップロード完了                                                           |
|                 | ファイルのアップロードが完了しました。<br>アップロードされたファイルの取り込み結果は「取り込み結果確認画面」を参照してください。 |
|                 | XII-ERA                                                            |
|                 | Copyright(C) National Clinical Database. All rights reserved.      |
|                 |                                                                    |

## メニューに戻る

## 取り込み結果確認機能

| CD Data Uploa | d System   |                            |                    | National Cl          | inical Database データアップロ<br>ログインユー<br>最終ログイ: | ードシステム<br>デアクト<br>ーザ:AB<br>ン日時:2018/11/27 17:38 |
|---------------|------------|----------------------------|--------------------|----------------------|---------------------------------------------|-------------------------------------------------|
|               |            | 取り                         | 込み結果確              | 認画面                  |                                             |                                                 |
| 施設·診療科 : 施    | 設名1診療科1    |                            |                    |                      |                                             |                                                 |
| 専門分野:お選びくた    | £さい。 ✔ ユーザ | D: お選びください。                | ✓ アップロード E         | 時: お選びください<br>アップロード | ヽ。 ✔ 結果: お選<br>アップロード                       |                                                 |
| 朝町分野          | 種別         | <b>ファイル名</b><br>テストデータ.csv | <b>診療科</b><br>診療科1 | ユーザID<br>user1       | 日時<br>2018/11/27 17:47:28                   | 数<br>8<br>未取込                                   |
|               |            |                            | x====(z)           | Ęą                   |                                             |                                                 |
|               |            |                            | 31 8 5 6 88        |                      |                                             |                                                 |
|               |            |                            |                    |                      |                                             |                                                 |

## 選択

アップロードされた情報の一覧が表示されます。 結果の状態については下記を参照してください。

| 表示名    | 表示状態 | 状態                       | 備考               |
|--------|------|--------------------------|------------------|
| 未取込    | テキスト | ファイルがアップロードされているが、まだ仮    | 仮 DB への登録が完了するま  |
|        |      | DBの取り込みがされていない状態です。      | で、お待ちください。       |
| 仮登録完了  | ボタン  | アップロードされたファイルが仮 DB への登録  | 本 DB への登録または登録のキ |
|        |      | が完了した状態です。               | ャンセルを行うことができます。  |
|        |      | ボタンをクリックすると、登録実行画面へ遷移し   |                  |
|        |      | ます。                      |                  |
| エラー    | ボタン  | 仮 DB への登録または、本 DB への登録でエ | エラーになった内容を確認する   |
|        |      | ラーが発生した状態です。             | ことができます。         |
|        |      | ボタンをクリックすると、エラー確認画面へ遷移   |                  |
|        |      | します。                     |                  |
| 登録実行待ち | テキスト | 結果確認画面で本DBへ登録ボタンがクリック    | 本 DB への登録が完了するま  |
|        |      | された状態です。                 | で、お待ちください。       |
| 再登録    | テキスト | 本DBへ登録でエラーとなったため、再度登録    | 本 DB への登録が完了するま  |
|        |      | 処理を実施している状態です。           | で、お待ちください。       |
|        |      |                          | 一定回数繰り返してもエラーにな  |
|        |      |                          | ってしまう場合は状態がエラーに  |
|        |      |                          | 変わります。           |

| 登録完了  | テキスト | 本 DB への登録が完了した状態です。   |                  |
|-------|------|-----------------------|------------------|
| キャンセル | テキスト | 結果確認画面でキャンセルボタンがクリックさ | キャンセルされたデータは仮 DB |
|       |      | れた状態です。               | 上から削除されますので、再度   |
|       |      |                       | 登録を行いたい場合は、アップロ  |
|       |      |                       | ード処理から実行お願いします。  |

### メニューに戻る

メニュー画面へ遷移します。

#### 登録実行画面

仮 DB への仮登録が完了した場合に表示されます。

本 DB への登録、キャンセル処理を行うことができます。

| NCD Data Upload System                                          | National Clinical Database データアップロードシステム                                                                                                    |
|-----------------------------------------------------------------|----------------------------------------------------------------------------------------------------|
|                                                                 | ログインユーザ:AB<br>最終ログイン日時: 2018/11/27 17:38                                                                                                    |
| 登録実                                                             | 行画面                                                                                                    |
| 仮登録が正常に完了しました。NCDのデータベースに登録する<br>仮登録したデータを取り消したい場合は、「キャンセル」ボタンを | 5場合は「本DBへ登録」ボタンをクリックしてください。<br>・クリックしてください。                                                                                                    |
| ▲DBへ登録<br>● 取込結果画面に戻る                                           | キャンセル       ・       ・       ・       ・       ・       ・       ・       ・       ・       ・       ・       ・       ・       ・       ・       ・       ・       ・       ・       ・       ・       ・       ・       ・       ・       ・       ・       ・       ・       ・       ・       ・       ・       ・       ・       ・       ・       ・       ・       ・       ・       ・       ・       ・       ・       ・       ・       ・       ・       ・       ・       ・       ・       ・       ・       ・       ・       ・       ・       ・       ・       ・       ・       ・       ・       ・       ・ |
|                                                                 | Copyright(G) National Clinical Database. All rights reserved.                                                                                                    |

#### 本 DB へ登録

本 DB へ登録ボタンがクリックされると、下記の確認ダイアログが表示されます。 確認ダイアログで OK がクリックされると、本 DB への登録待ち状態となります。 確認ダイアログでキャンセルがクリックされた場合は何も処理は行いません。 本 DB に登録された症例は、NCD の「登録データ検索」機能にて検索、確認いただけます。 アップロードされた症例は、症例のステータスは「編集中」として保存されます。 症例を確定させるには必ず症例を「完了(承認済)」のステータスに変更する必要がございますことをご注意ください。

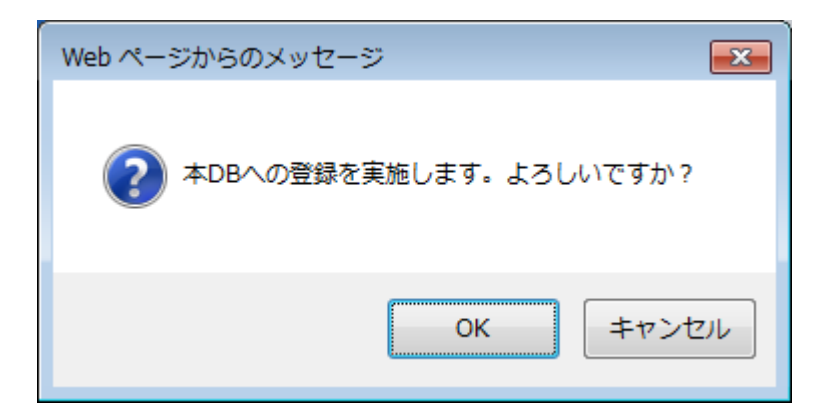

## キャンセル

キャンセルボタンがクリックされると、下記の確認ダイアログが表示されます。 確認ダイアログで OK がクリックされると、キャンセル状態となり、仮登録された情報が削除されます。 確認ダイアログでキャンセルがクリックされた場合は何も処理は行いません。

| Web ページからのメッセージ     |
|---------------------|
| ? キャンセルします。よろしいですか? |
| OK キャンセル            |

## 取込結果画面に戻る

取り込み結果確認画面に遷移します。

### メニューに戻る

## エラー確認画面

| D Data Upload System | 1                                   | National Clinical | IDatabase データデップロードシステム ディックト |
|----------------------|-------------------------------------|-------------------|-------------------------------|
|                      |                                     |                   | 最終ログイン日時:2018/11/27 17:38     |
|                      | エラー研                                | 推認画面              |                               |
|                      |                                     |                   |                               |
| 行力ラム番号               | エラー内容                               | 関連カラム番号           | 備考                            |
| 1                    | カラム数が違います。正しいカラム数:208、<br>現在のカラム数:1 |                   | j.                            |
|                      | ダウンロード                              |                   |                               |
|                      | 取込結果画面に戻る                           | 🚽 ХСансера        | :                             |
|                      |                                     |                   |                               |
|                      |                                     |                   |                               |

アップロードの結果がエラーの場合、または本 DB への登録がエラーの場合にエラーの内容が表示されます。

## ダウンロード

エラーの内容を CSV 形式でダウンロードします。

#### 取込結果画面に戻る

取り込み結果確認画面に遷移します。

## メニューに戻る

## 改版履歴

| 版数   | 改版内容 | 日付        | 備考 |
|------|------|-----------|----|
| 1.0版 | 初版   | 2019/2/28 |    |